# 

FAQs > Help by Connection Type (BT, Internet,...) > Autoradio > Highway 400/600 > Aggiornamento del software di Highway 400

## Aggiornamento del software di Highway 400

Laura - 2021-10-19 - Highway 400/600

Prima di iniziare è necessario eseguire determinati passaggi per un corretto aggiornamento del software tramite USB:

Queste istruzioni sono solo per gli utenti Apple. Se si dispone di un dispositivo Android si rimanda alla app Pure Go che vi guiderà nell'aggiornamento.

È necessario un computer portatile con Windows 7.

**Nota**: Se non si dispone di un computer portatile, è necessario rimuovere il ricevitore di Highway dal parabrezza e aggiornare il software utilizzando un PC con Windows 7.

Questo processo non supporta i sistemi Mac OS.

Ora la checklist è completa. Se si dispone di quanto sopra, l'aggiornamento del software su Highway potrà essere completato senza problemi.

### Iniziamo...

Aprire il browser internet sul computer portatile e accedere a <u>http://support-uk.pure.com/downloads/127-in-car</u>

Scaricare ed eseguire il file exe. Sarà visualizzata la seguente schermata (immagine 1).

Scollegare il cavo USB dall'adattatore di Highway e inserirlo in una porta USB disponibile sul computer.

Mettere quindi Highway in modalità USB. Sul controller wireless di Highway, premere il pulsante Home e ruotare e premere la manopola Select per selezionare "IMPOSTAZ." > "AGGIORNAMENTO USB" > Confermare selezionando "YES".

Sullo schermo di Highway apparirà "ANTENNA IN CONNESS.".

Immagine 1

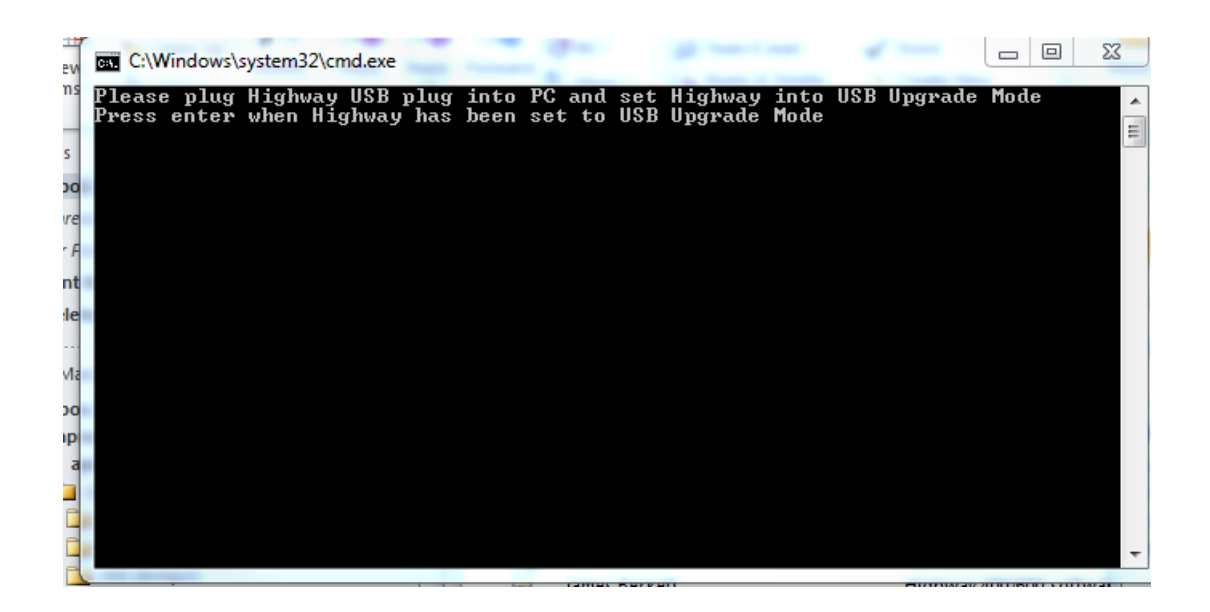

Premere ora il pulsante "Invio" del computer.

Attendere qualche istante fino a visualizzare l'immagine 2 (qui sotto). Verrà chiesto "**Si desidera effettuare il backup completo?**" (Do you want to back up all?) Premere "Y" e poi il pulsante "Invio'" del computer.

#### Immagine 2

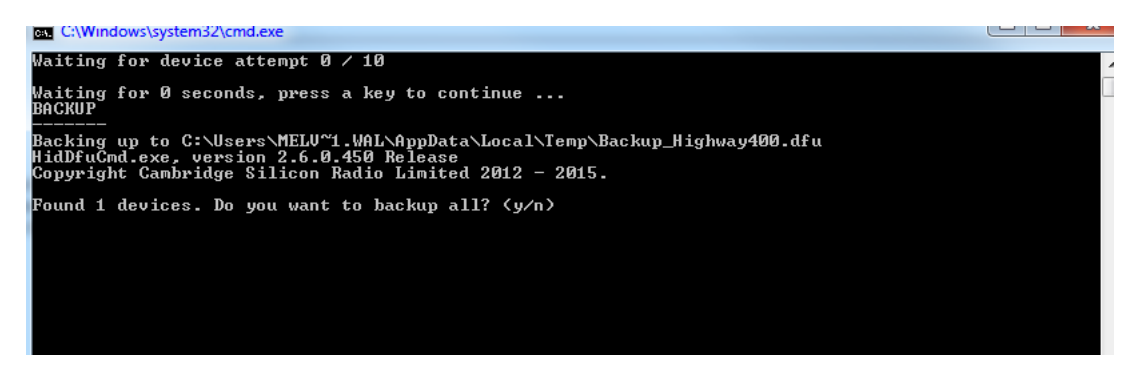

Lo schermo del computer visualizzerà l'avanzamento del backup. Una volta completato, apparirà la seguente immagine 3 (qui sotto).

### Immagine 3

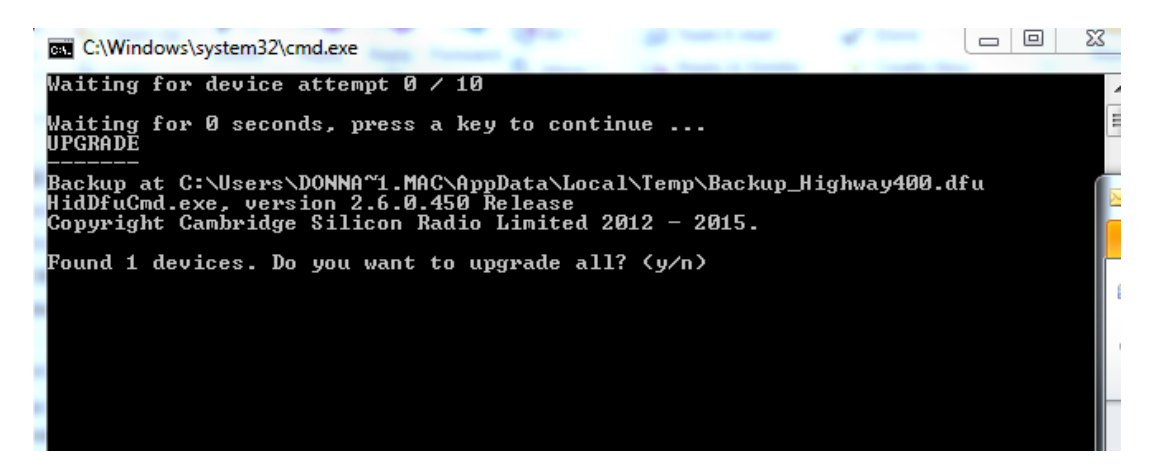

Verrà chiesto "**Si desidera eseguire l'aggiornamento completo?**" (Do you want to upgrade all?) Premere "Y" e poi il pulsante "Invio" del computer.

Lo schermo del computer visualizzerà l'avanzamento dell'aggiornamento del software.

L'aggiornamento del software può richiedere diversi minuti.

Una volta completato, apparirà la seguente immagine 4 (qui sotto).

#### Immagine 4

|   | C:\Windows\system32\cmd.exe                                                                                                    |
|---|----------------------------------------------------------------------------------------------------|
|   | Waiting for device attempt 0 / 10                                                                                                    |
|   | Waiting for Ø seconds, press a key to continue<br>UPGRADE                                                                                                    |
|   | Backup at C:\Users\DONNA~1.MAC\AppData\Local\Temp\Backup_Highway400.dfu<br>HidDfuCmd.exe, version 2.6.0.450 Release<br>Copyright Cambridge Silicon Radio Limited 2012 - 2015. |
|   | Found 1 devices. Do you want to upgrade all? (y/n) y<br>upgrade succeeded                                                                                                    |
|   | Device reset succeeded<br>Highway successfully upgraded. Please remove from PC<br>Press enter to close                                                                        |
|   |                                                                                                    |
|   |                                                                                                    |
| l |                                                                                                    |
|   |                                                                                                    |
|   |                                                                                                    |
| l |                                                                                                    |

Premere il pulsante "Invio" del computer.

Scollegare il computer portatile dal cavo USB dell' antenna e collegare il cavo USB nuovamente nell'adattatore del veicolo.